# **LOGIN ERRORS:**

Kindly click this link <u>LOGIN ERRORS | Microsoft Conference Management Toolkit Documentation</u> to trouble shoot for LOGIN errors. Some tips are listed below for your reference.

### 1. MAIN LOGIN PAGE

Use only this link to login to CMT: <u>https://cmt3.research.microsoft.c</u> om

#### Do not use:

- 1. Any links from an old email
- 2. Any links from an external website
- 3. Any old bookmarked links

If you see any logo or wording beneath the search bar **and app buttons then** you did not use the link above.

| Microsoft CMT                   |             |
|---------------------------------|-------------|
| Email *                         |             |
| Email                           |             |
| Password *                      |             |
| Password                        |             |
| Log In                          |             |
| Forgot your password? New to CM | T? Register |
| Search help                     | articles Q  |
| Grantsad on the App Store Googl | e Play      |
| Microsoft Research              |             |
|                                 |             |

#### 2. LOGIN GOES BACK TO BLANK FIELDS

If you enter your credentials and the login page just goes back to **blank login fields**, you need to clear your cache and update your browser.

| Microsof                  | t CMT                |    |
|---------------------------|----------------------|----|
| Email *                   |                      |    |
| Email                     |                      |    |
| assword *                 |                      |    |
| assword                   |                      |    |
| Log I                     | n                    |    |
| Forgot your password?     | New to CMT? Regist   | er |
|                           | Search help articles | Q  |
|                           |                      |    |
| Download on the App Store | Google Play          |    |
| App Store                 | Google Play          |    |

#### 3. NOT VERIFIED ERROR

You created an account and enter your credentials only to find you get an error. The error reads: Login failed: Your account has not been verified. Click here to verify your email.

Clicking the link shows the 'Verify Email' page  $\rightarrow$  Enter the email address you registered with CMT and verification email from CMT will be sent to that email address.

| Microsoft CMT                                                                      |     |
|------------------------------------------------------------------------------------|-----|
| Login failed: Your account has not been verified. Click here to verify your email. | ×   |
| Email *                                                                            |     |
| ر ۲۰۰۱ (۲۰۰۵) پر ۲۰۰۱ (۲۰۰۰ ) رواند ا                                              |     |
| Password *                                                                         |     |
| •••••                                                                              |     |
| Log In                                                                             |     |
| Forgot your password? New to CMT? Regis                                            | ter |
| Search help articles                                                               | ٩   |
|                                                                                    |     |
| Develop on the     CETIFON                                                         |     |
| App Store                                                                          |     |

| Login                          | Registration Reset Password                              |
|--------------------------------|----------------------------------------------------------|
| Verify E                       | mail                                                     |
| Login Ema                      | ail                                                      |
| Verification                   | * Email Email This email will be used to topic test CAT. |
| Enter the char.<br>New   Audio | acters you see"                                          |
|                                | Verify Email No Thanks                                   |
|                                |                                                          |

# 4. VALUE MUST BE EMAIL ADDRESS ERROR

You enter your credentials in the login fields and you get an error stating: **Value must be email address.** 

| Micro                                 | osoft CMT                     |
|---------------------------------------|-------------------------------|
| Email *                               |                               |
| john@contoso.com                      |                               |
| Value must be email add<br>Password * | lress.                        |
| Password                              |                               |
| Forgot your password?                 | Log In P New to CMT? Register |
|                                       | Search help articles Q        |
| Download on t                         |                               |

## (i) LEADING SPACE

Check for leading spaces in the 'Email' field.

Thismeansanyblankcharactersbeforetheemailaddress.Thiscanbeseenjustbyhighlightingthearea:

| Microsoft CMT                              |                      |   |  |  |
|--------------------------------------------|----------------------|---|--|--|
| Email                                      |                      |   |  |  |
| Value must be email address.               |                      |   |  |  |
|                                            |                      |   |  |  |
| Log I                                      | 'n                   |   |  |  |
| Forgot your password? New to CMT? Register |                      |   |  |  |
|                                            | Search help articles | ٩ |  |  |
| Bownload on the App Store                  | Google Play          |   |  |  |

#### (ii) TRAILING SPACES

Check for trailing spaces in the 'Email' field. This means any blank characters **after** the email address. This can be seen just by highlighting the area.

(In this image the cursor is 2 characters to the right of 'john@contoso.com'):

Removing all spaces (blank characters) around the entered email address will remove the error and turn the 'Email' field black.

#### 5. LOGIN OR PASSWORD ERROR

You enter your credentials but get an error that states: Login failed: The Email or Password you entered does not match our records.

| Microsoft CMT                              |
|--------------------------------------------|
| Email *                                    |
| john@contoso.com                           |
| Value must be email address.<br>Password * |
| Password                                   |
| Log In                                     |
| Forgot your password? New to CMT? Register |
| Search help articles                       |
| GET IT COM<br>App Store                    |

| Microsoft CMT                                            |                          |     |  |  |
|----------------------------------------------------------|--------------------------|-----|--|--|
| Login failed: The Email or<br>entered does not match our | Password you<br>records. | ×   |  |  |
| Email *                                                  |                          |     |  |  |
| john@contoso.com                                         |                          |     |  |  |
| Dassword *                                               |                          |     |  |  |
| •••••                                                    |                          |     |  |  |
| Log                                                      | In                       |     |  |  |
| Forgot your password?                                    | New to CMT? Regist       | ter |  |  |
|                                                          | Search help articles     | ٩   |  |  |
| Bownload on the App Store                                | Google Play              |     |  |  |

#### (i) RESET PASSWORD

You are unsure if you entered the email incorrectly or the password was wrong. From the 'Login' page, click 'Forgot your password?'

| Micr                 | osoft CMT            |     |
|----------------------|----------------------|-----|
| Email *              |                      |     |
| Email                |                      |     |
| assword *            |                      |     |
| Password             |                      |     |
| Forgot your password | ? New to CMT? Regist | ter |
|                      |                      |     |
| 1                    | Search help articles | Q   |

The 'Reset Password' page opens.

#### (ii) IF EMAIL IS INCORRECT

Enter your email the way you entered it in the 'Email' field at login.

If the email is incorrect you will see an 'Invalid user account' error.

| Login         | Registration     | Reset Password  |         |                  |  |
|---------------|------------------|-----------------|---------|------------------|--|
| Reset F       | assword          |                 |         |                  |  |
| Login Em      | nail             |                 |         |                  |  |
| (             | * Email 🛛 j      | ohn@contoso.com | Invalid | user account.    |  |
| Verificatio   | on               |                 |         |                  |  |
| Enter the cha | aracters you see |                 |         |                  |  |
|               |                  | Reset Passw     | vord    | <u>No Thanks</u> |  |

#### (iii) PROCEED TO PASSWORD CHANGE

If the email you entered was correct, that field will turn green and state **'This email will be used to login into CMT.'** Then you will just need to enter the Captcha characters and click the 'Reset Password' button.

| Login         | Registration     | Reset Password     |                                           |  |  |  |
|---------------|------------------|--------------------|-------------------------------------------|--|--|--|
| Reset F       | Reset Password   |                    |                                           |  |  |  |
| Login En      | nail             |                    |                                           |  |  |  |
|               | * Email          | author @contoso.co | This email will be used to login into CMT |  |  |  |
| Verificati    | on               |                    |                                           |  |  |  |
| Enter the cha | aracters you see |                    |                                           |  |  |  |
|               |                  | Reset Pass         | sword <u>No Thanks</u>                    |  |  |  |
|               |                  |                    |                                           |  |  |  |

After a successful submission, you will see the green bar appear at the bottom letting you know an email was sent with the link to reset your password.

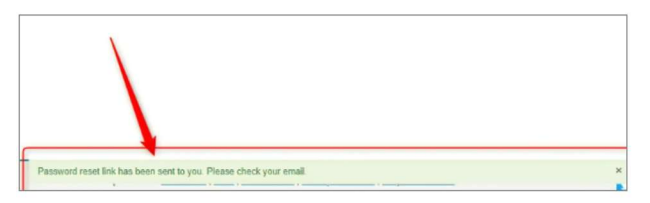

# TIPS FOR LOGIN ERRORS

- 1. Use a computer, *not a smartphone or the app*.
- 2. **IMPORTANT:** Browsers must be the *most current version* or **there will be issues.** For example, typing **'edge://settings/help'** into Microsoft Edge will let you know if your browser is current, and it will automatically update if it is not.
- 3. **IMPORTANT:** Clear your browser cache
- 4. If your login goes back to blank login fields, you must update your browser.
- 5. Use this link: <u>https://cmt3.research.microsoft.com</u>
- Do not use any bookmarks to log in. Use this link: <u>https://cmt3.research.microsoft.com</u>
- 7. Do not use *prepopulated* credentials.
- 8. Pay attention to the error there is likely an easy resolution.
- 9. **Do not delete your account because something isn't working** for you. It is likely an out-of-date browser causing the problem.
- 10. Watch for *leading and trailing* spaces.
- 11. Check your spam/junk folder for CMT verification and password reset emails.
- 12. If there are issues receiving the emails from CMT, we suggest you contact your university/work IT department and have them whitelist '@msr-cmt.org.'
- 13. If you are creating an account or resetting a password there will be a *Captcha*. If you see *Captcha* when logging into CMT, you are on the *wrong page*.
- 14. If you keep getting *Captcha* errors when resetting your password, **update your browser**.
- 15. Try a different *current* browser.
- 16. Try a different computer.
- 17. Try a different ISP.
- 18. If you can delete your account, then there is no issue with your being able to log in. The issue is obviously something else.